## SYNOLOGY-NAS 檔案管理教學

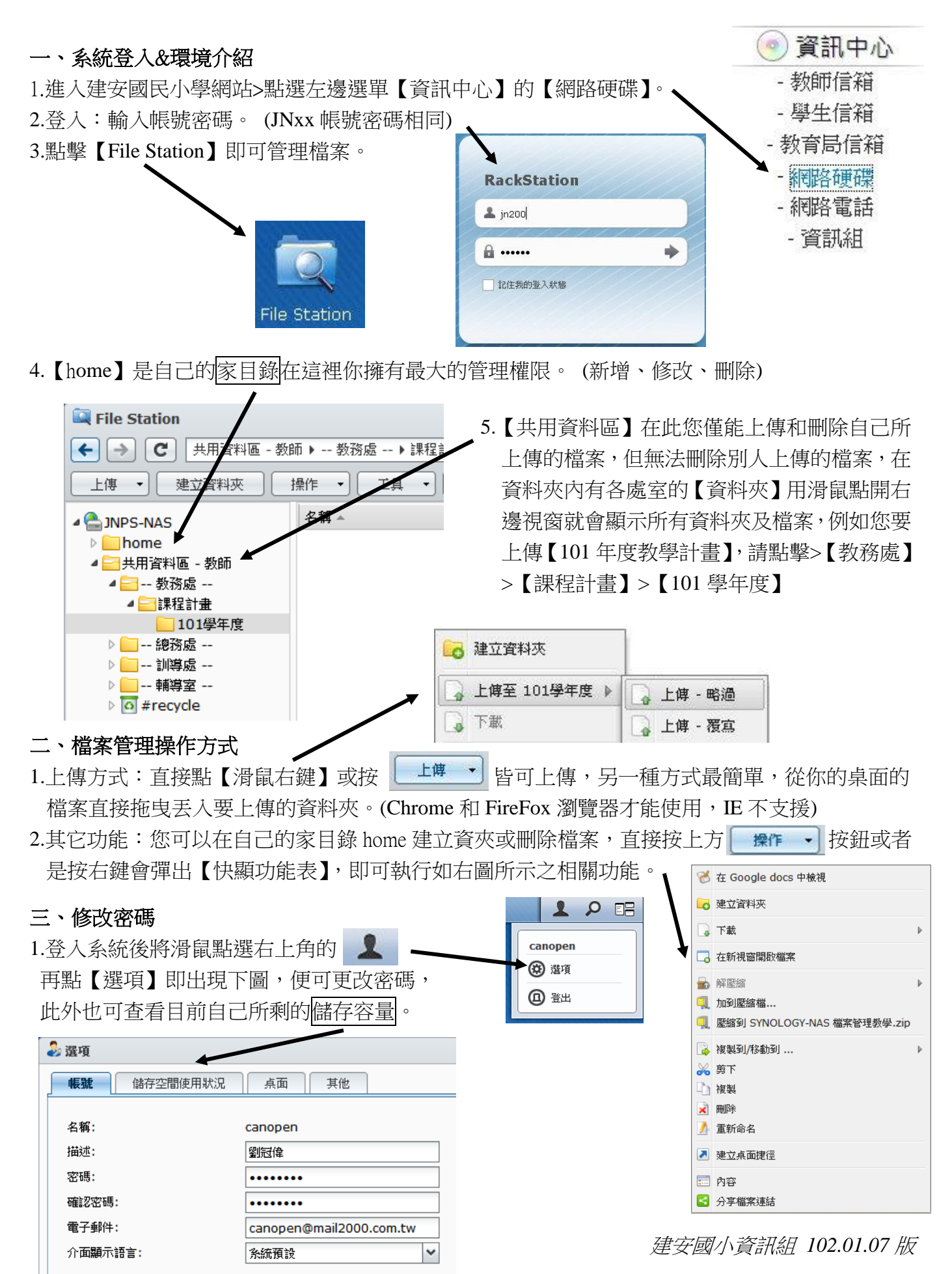